## Rot umrandete Bilder in den Bildspuren Tipp 359 und im Magazineditor

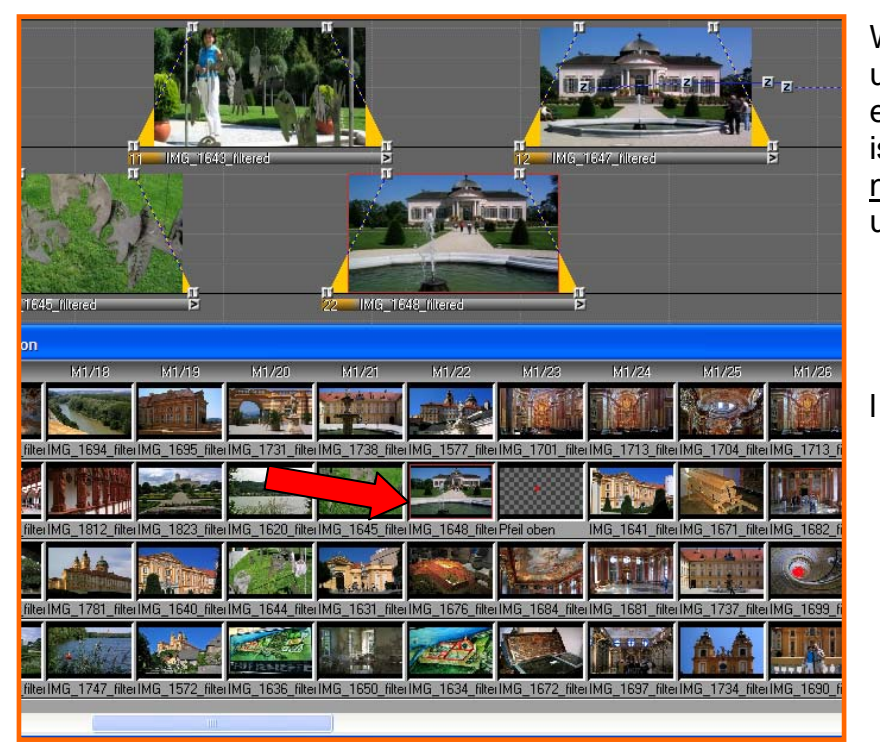

Wenn ein Bild in der Bildspur und gleichzeitig im Magazineditor rot umrandet sind, dann ist dieses Bild im Pic Ordner <u>nicht</u> vorhanden. Siehe links unten.

| Öffnen                                                                                                    | ? 🔀                                                                                                    |
|----------------------------------------------------------------------------------------------------|----------------------------------------------------------------------------------------------------|
| Suchen in: 🔁 Pic                                                                                                    | 🖌 🕑 🤌 🔝 -                                                                                                    |
| IMG_1631_filtered.jpg<br>IMG_1634_filtered.jpg<br>IMG_1636_filtered.jpg<br>IMG_1640_filtered.jpg<br>IMG_1641_filtered.jpg<br>IMG_1642_filtered.jpg | <pre>% IMG_1643_filtered.jpg<br/>% IMG_1644_filtered.jpg<br/>% IMG_1645_filtered.jpg<br/>% IMG_1647_filtered.jpg<br/>% IMG_1650_filtered.jpg<br/>% IMG_1652_filtered.jpg</pre> |
| Dateiname:                                                                                                    | Offnen                                                                                                    |

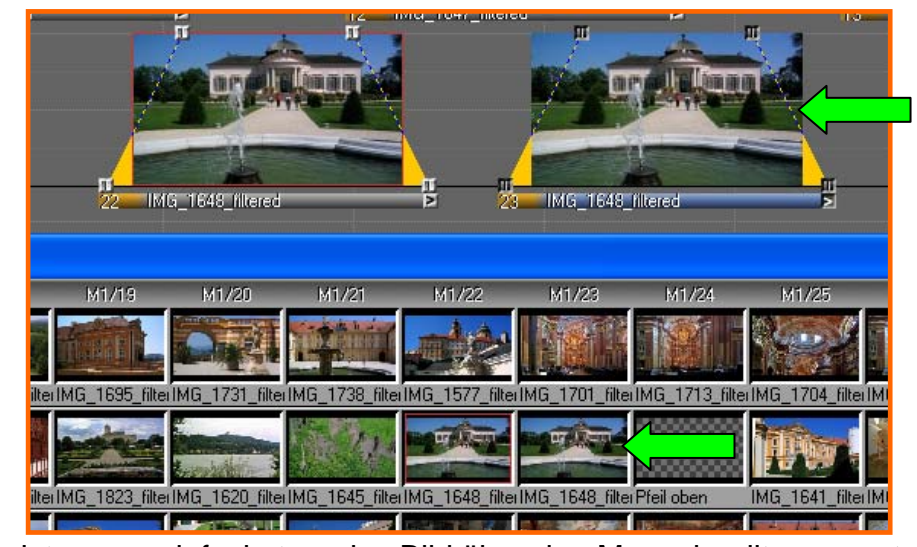

Nachdem das fehlende Bild im Pic Ordner ergänzt ist, holt man sich dieses Bild über den roten Button der Bildspur, und legt es rechts oder links daneben ab.

Automatisch erscheint dieses Bild auch im Magazineditor.

Sollte dieses Bild über die Bildfeldfunktionen oder 3D-Funktionen verändert sein,

ist es am einfachsten, das Bild über den Magazineditor auszutauschen. Man zieht das rechte Bild (ohne rote Umrandung) auf das linke Bild (rot umrandet). Dadurch werden die Bilder ausgetauscht.

Anschließend wird das ausgetauschte Bild in der Bildspur gelöscht. Damit ist gewährleistet, dass alle Veränderungen an dem Bild erhalten bleiben.